A Semmelweis Egyetem 2017. január elsejével csatlakozott a Magyar Államkincstár által üzemeltetett központosított illetményszámfejtő rendszerhez (KIRA). Ennek következményeként a távollét adatok rögzítése megváltozott az alábbiakban részletezett módon. Ettől az időponttól kezdve az egy napnál hosszabb távolléteket kizárólag időpárral lehet rögzíteni, tehát a naponkénti rögzítés 2017. január elsejétől nem megengedett.

| ☐<br>Időadatok Feldolgozás Ugrás Segédesz                                                                                                    | zközök B <u>e</u> állítások Környezet <u>R</u> endszer <u>S</u> egítség                                                                                                    |  |  |  |  |  |  |  |  |  |  |  |
|----------------------------------------------------------------------------------------------------|----------------------------------------------------------------------------------------------------|--|--|--|--|--|--|--|--|--|--|--|
|                                                                                                    |                                                                                                    |  |  |  |  |  |  |  |  |  |  |  |
| Időadatok kezelése: Egynapi                                                                                                    | Időadatok kezelése: Egynapi nézet - Harnberger Balázs                                                                                                    |  |  |  |  |  |  |  |  |  |  |  |
| Többnapi nézet Többszemélyi nézet Eg                                                                                                    | ynapi nézet   Csoportnézet   🏟                                                                                                    |  |  |  |  |  |  |  |  |  |  |  |
| Image: Topologic line in the constraint of the constraint of the constr | popod<br>popod<br>p |  |  |  |  |  |  |  |  |  |  |  |
|                                                                                                    |                                                                                                    |  |  |  |  |  |  |  |  |  |  |  |
|                                                                                                    |                                                                                                    |  |  |  |  |  |  |  |  |  |  |  |
|                                                                                                    | ▶   HRQ (1) 010 1   saphrq   INS   //                                                                                                    |  |  |  |  |  |  |  |  |  |  |  |

💿 🔍 📙 🔇 😧 😂 🛗 🛗 🍪 🏝 🏠 🏠 🏦 📝 👰 📑

Időadatok kezelése: Többnapi nézet - Harnberger Balázs

| Többnapi nézet Többszemélyi nézet Eg                                                                                                    | ynapi nézet Csoportnézet 🏽 🌚                                                                                                    |  |
|----------------------------------------------------------------------------------------------------|----------------------------------------------------------------------------------------------------|--|
| Image: Constraint of the state of the state of | Dolgozó Szervezeti adatok                                                                                                    |  |
| CS 24 1 8 15 22 9 12 12                                                                                                    | Ideadatox Hapit   Ko. Hé Dátum Ú Hapit Rova Rovad megnevezérének szö Hapit T Kozák Défejézi Eládbatox Hapit T Szö Défejézi Eládbatox Hapit Hito Dészegi T Szö Zoták Szö Zoták Na Kito Dészegi T Szö Zoták Szö Zoták Szö Dészegi T Szö Zoták Szö Zoták Szö Zoták Szö Zoták Szö Zoták Szö Zoták Szö Zoták Szö Zoták Szö Zoták Szö Zoták Szö Zoták Szö Zoták Zoták Szö Zoták Zoták Zoták Zoták Zoták Zoták Zoták Zoták Zoták Zoták Zoták Zoták Zoták Zoták Zoták Zoták Zoták Zoták Zoták Zoták Zoták Zoták Zoták Zoták Zoták Zoták Zoták Zoták Zoták Zoták Zoták Zoták Zoták Zoták Zoták |  |
|                                                                                                    | HRQ (1) 010 🖻 saphrq INS                                                                                                    |  |

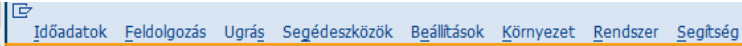

▷ HRQ (1) 010 saphrq INS

👔 🔄 🕒 🚱 🚱 🗋 🛗 🛗 🏝 🏝 🕰 🔛 📰 💌 🖉 📳

Időadatok kezelése: Többnapi nézet - Harnberger Balázs

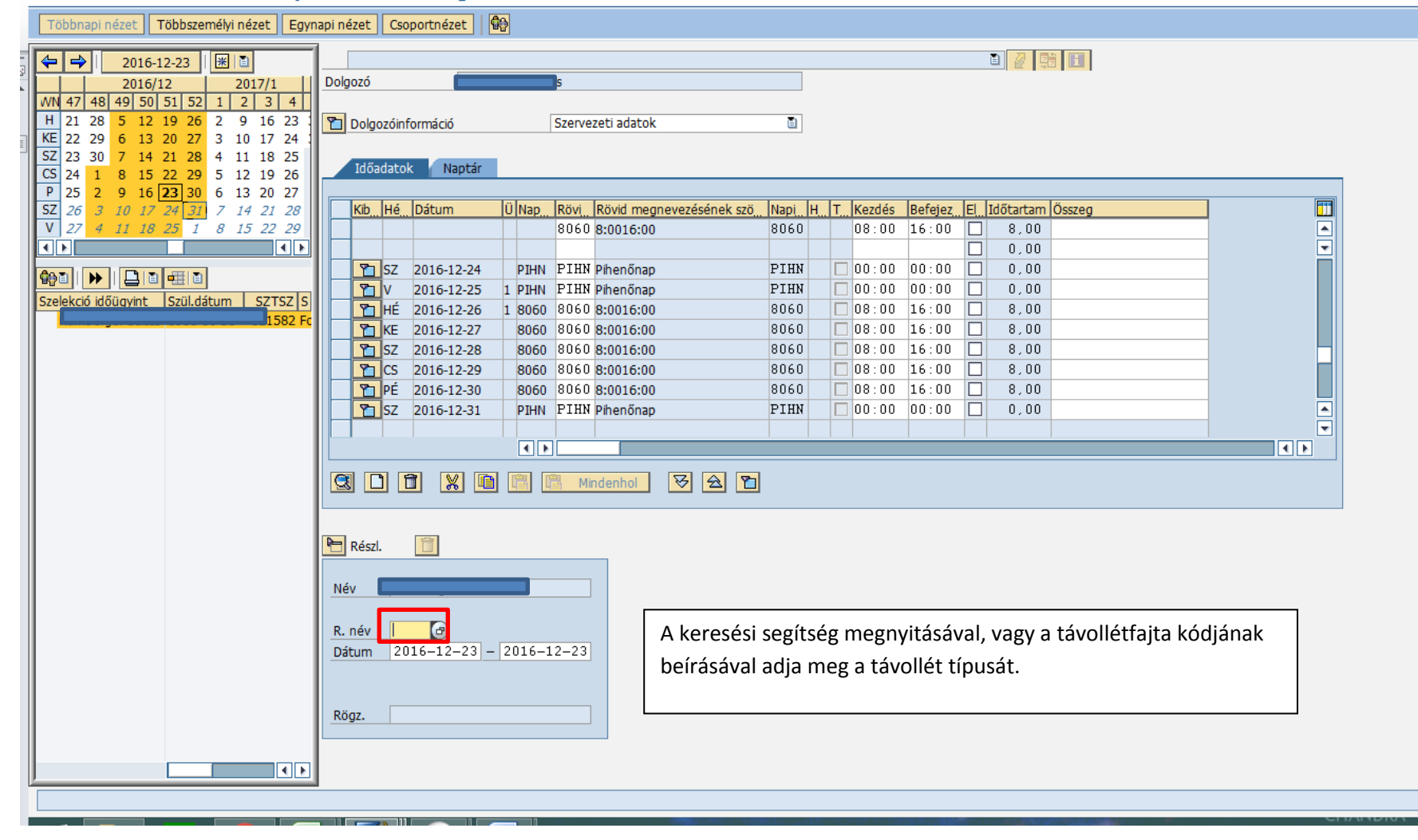

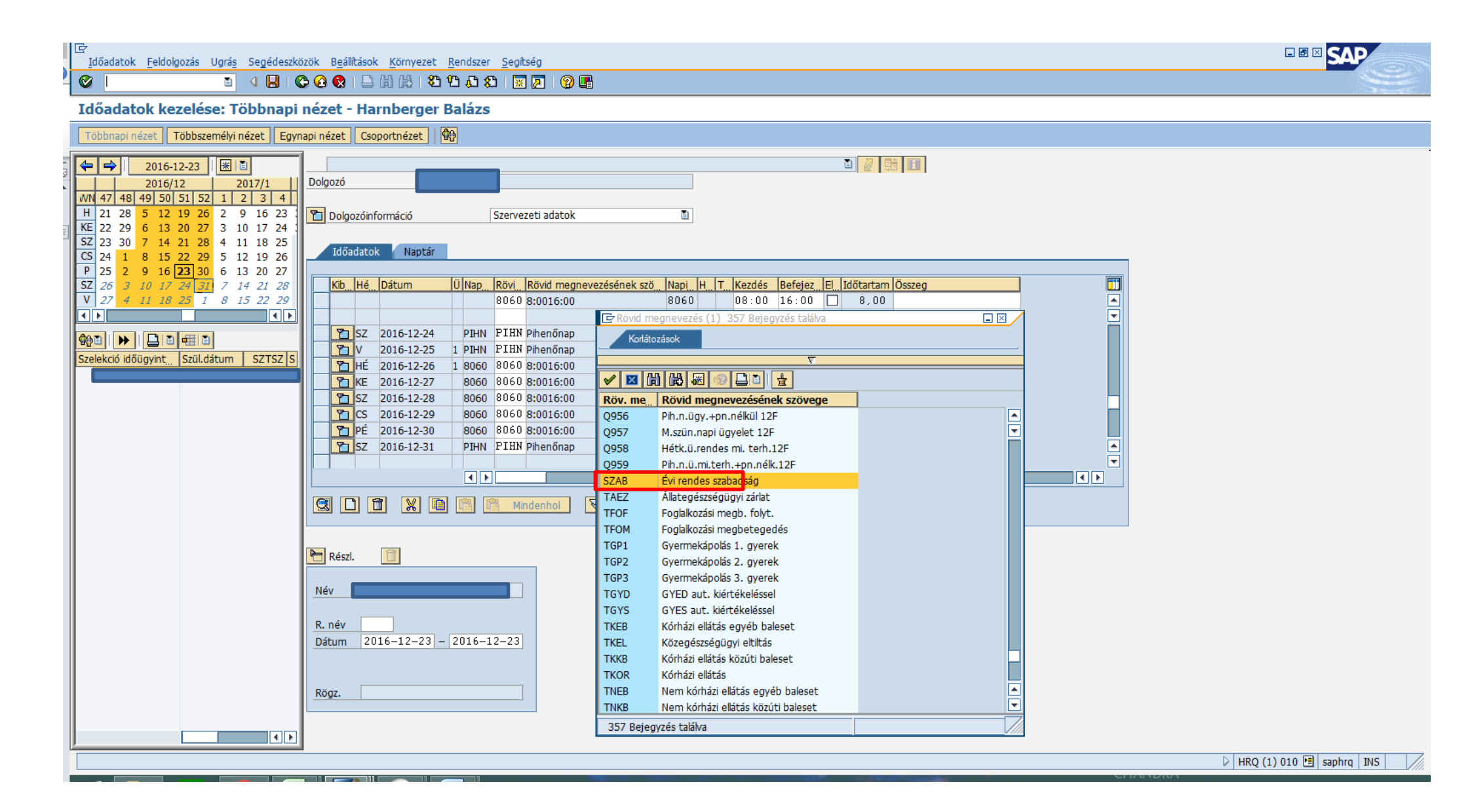

## Image: Constraint of the system Image: Constraint of the system Időadatok Feldolgozás Ugrás Segédeszközök Bgállítások Környezet Rendszer Segítség Image: Constraint of the system Image: Constraint of the system Image: Constraintof the system Image: Constraint

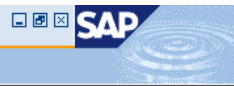

## Időadatok kezelése: Többnapi nézet - Harnberger Balázs

| Többnapi nézet Többszemélyi nézet Eg  | ynapi nézet Csoportnézet 🗍 🎡                                                                                                    |                                                                     |
|---------------------------------------|----------------------------------------------------------------------------------------------------|---------------------------------------------------------------------|
|                                       | 1                                                                                                    |                                                                     |
| 2016/12 2017/1                        | Dolgozó                                                                                                    |                                                                     |
| WN 47 48 49 50 51 52 1 2 3 4          |                                                                                                    |                                                                     |
| H 21 28 5 12 19 26 2 9 16 23          | 🗋 Dolgozóinformáció Szervezeti adatok 🗄                                                                                                    |                                                                     |
| KE 22 29 6 13 20 27 3 10 17 24        |                                                                                                    |                                                                     |
| CS 24 1 8 15 22 29 5 12 19 26         | Időadatok Naptár                                                                                                    |                                                                     |
| P 25 2 9 16 23 30 6 13 20 27          |                                                                                                    |                                                                     |
| SZ 26 3 10 17 24 31 7 14 21 28        | Kib. Hé. Dátum Ü Nap. Rövi Rövid megnevezésének szö Napi                                                                                                    | i H. T. Kezdés Befejez El Időtartam Összeg                          |
| V 27 4 11 18 25 1 8 15 22 29          | 8060 8:0016:00 806                                                                                                    |                                                                     |
|                                       | PIN PIN PIN PIN PIN PIN PIN PIN PIN PIN                                                                                                    |                                                                     |
|                                       | Y   2016-12-25   1   PINN   PINN <th< td=""><td></td></th<> |                                                                     |
| Salahaif időnaist körüldítum köztözle | HÉ 2016-12-26 1 8060 8060 8:0016:00 806                                                                                                    | 0 08:00 16:00 8,00                                                  |
|                                       | KE 2016-12-27 8060 8060 8:0016:00 806                                                                                                    | 0 08:00 16:00 08,00                                                 |
|                                       | <b>D</b> SZ 2016-12-28 8060 8060 8:0016:00 806                                                                                                    | 0 08:00 16:00 8,00                                                  |
|                                       | CS 2016-12-29 8060 8060 8:0016:00 806                                                                                                    |                                                                     |
|                                       | PE 2016-12-30 8060 8060 80010:00 806                                                                                                    |                                                                     |
|                                       |                                                                                                    |                                                                     |
|                                       |                                                                                                    | Abban az esetben, ha a távollét több mint egy napos, a befejező     |
|                                       |                                                                                                    | dátumot ezen a felületen kötelező megadni, abban az esetben is.     |
|                                       |                                                                                                    |                                                                     |
|                                       |                                                                                                    | amelyben a vege datum pinenonapra, vagy netvegere esik.             |
|                                       | Részl.                                                                                                    |                                                                     |
|                                       |                                                                                                    | Pihenőnapra és ünnepnapra rögzített szabadság távollét rákerül      |
|                                       | Név Harnberger Balázs                                                                                                    | az ellenőrző listára de számfeitésre nem kerül a keretet nem        |
|                                       |                                                                                                    |                                                                     |
|                                       | R. név SZAB                                                                                                    | csökkenti!                                                          |
|                                       | Dátum 2016–12–23 – 2016–12–31 2                                                                                                    |                                                                     |
|                                       |                                                                                                    | Figyelni kell a helves dátum berögzítésére, mert az év elírása (pl. |
|                                       | Diaz                                                                                                    | 2017 holyett 2057) og időrögsítő által nahazan visszakoroshatő      |
|                                       | Kogz.                                                                                                    | 2017 helyett 2057) az hudrogzító altal henezen visszakeresnető      |
|                                       |                                                                                                    | és az előre felrögzített adat nem fog számfejtésbe kerülni.         |
|                                       |                                                                                                    |                                                                     |
|                                       |                                                                                                    | HRQ (1) 010 🖪 saphrq INS //                                         |
|                                       |                                                                                                    | GHARDIN                                                             |

| Dolgozóinformáció |                  |    |            |   |      | Szerve | zeti adatok                | •     |    |              |        |       |   |        |   |
|-------------------|------------------|----|------------|---|------|--------|----------------------------|-------|----|--------------|--------|-------|---|--------|---|
| _                 | Időadatok Naptár |    |            |   |      |        |                            |       |    |              |        |       |   |        |   |
|                   | Ki               | н  | Dátum      | Ü | Na   | Rö     | Rövid megnevezésének       | Na    | н  | т            | Kezdés | Befej | E | Időtar |   |
|                   | 1                | CS | 2016-12-01 |   | SZAB | SZAB   | Évi rendes szabadság / 1   | 0383  | 02 | $\checkmark$ | 10:30  | 18:30 |   | 8,00   | - |
|                   | 8                | PÉ | 2016-12-02 |   | SZAB | SZAB   | Évi rendes szabadság / 8:  | 8060  |    |              | 08:00  | 16:00 |   | 8,00   | - |
|                   | 1                | SZ | 2016-12-03 |   | SZAB | SZAB   | Évi rendes szabadság / Pi… | PIHN  |    |              | 00:00  | 00:00 |   | 0,00   |   |
|                   | 1                | v  | 2016-12-04 |   | PIHN | PIHN   | Pihenőnap                  | PIHN  |    |              | 00:00  | 00:00 |   | 0,00   |   |
|                   | 1                | ΗÉ | 2016-12-05 |   | 8060 | 8060   | 8:0016:00                  | 8060  |    |              | 08:00  | 16:00 |   | 8,00   |   |
|                   | 1                | KE | 2016-12-06 |   | 8060 | 8060   | 8:0016:00                  | 8060  |    |              | 08:00  | 16:00 |   | 8,00   |   |
|                   | 1                | SZ | 2016-12-07 |   | 8060 | 8060   | 8:0016:00                  | 8060  |    |              | 08:00  | 16:00 |   | 8,00   |   |
|                   | 1                | CS | 2016-12-08 |   | SZAB | SZAB   | Évi rendes szabadság / 8:  | 8060  |    |              | 08:00  | 16:00 |   | 8,00   |   |
|                   | 2                | ΡÉ | 2016-12-09 |   | SZAB | SZAB   | Évi rendes szabadság / 8:  | 8060  |    |              | 08:00  | 16:00 |   | 8,00   |   |
|                   | 1                | SZ | 2016-12-10 |   | SZAB | SZAB   | Évi rendes szabadság / Pi… | PIHN  |    |              | 00:00  | 00:00 |   | 0,00   |   |
|                   |                  | W  | 2016 12 11 |   | DTUN | זועדת  | Dibanénan                  | זאשדת |    |              |        | 00.00 |   | 0.00   |   |

| Név            | Törzsszám | Távollétfajta                                          | Távollét érvényessége                          | Nap    | Óra      | K |
|----------------|-----------|--------------------------------------------------------|------------------------------------------------|--------|----------|---|
| Altmann Attila | 00111449  | 0100 Évi rendes szabadság<br>0100 Évi rendes szabadság | 2016-12-01-2016-12-03<br>2016-12-08-2016-12-10 | 3<br>3 | 24<br>24 |   |
| Összesen       | 1         |                                                        |                                                |        |          |   |

Kitöltés dátuma: .....

Szervezeti egység vezetője Gazdasági vezetője

A távollét befejező napja itt munkaszüneti napra esik. Ebben az esetben is elmenthető a feladott távollét. Pihenő- és munkaszüneti napra a rendszer távollétet nem számol el. Szabadság esetében az ellenőrző listára a rögzített napok kerülnek rá.

| Ш | ē   |        |                     |       |                        |                      |                   |                  |                  |
|---|-----|--------|---------------------|-------|------------------------|----------------------|-------------------|------------------|------------------|
|   | Idő | adatok | <u>F</u> eldolgozás | Ugrás | Se <u>g</u> édeszközök | B <u>e</u> állítások | <u>K</u> örnyezet | <u>R</u> endszer | <u>S</u> egítség |
| 2 | 0   |        |                     | 1     | 4 📙   😋 🙆              | 😡 I 🖴 (              | ) 🛱 🛛 🖏           | 10 D D           | × 🖉              |

I 4 🕒 C 6 8 I 🗅 H H I 2 1 A A I I I I I O I

Időadatok kezelése: Többnapi nézet - Harnberger Balázs

Többnapi nézet Többszemélyi nézet Egynapi nézet Csoportnézet 🖗

| WN 47 48 49 50 51 52 1 2 3 4           |                                                                                                    |
|----------------------------------------|----------------------------------------------------------------------------------------------------|
| H 21 28 5 12 19 26 2 9 16 23 1         | Poleozóinformárió Szervezeti adatok                                                                                                    |
| KE 22 29 6 13 20 27 3 10 17 24 3       |                                                                                                    |
| SZ 23 30 7 14 21 28 4 11 18 25         | 715-d-t-bl                                                                                                    |
| CS 24 1 8 15 22 29 5 12 19 26          | IOUddatuk Indipat                                                                                                    |
| P 25 2 9 16 23 30 6 13 20 27           |                                                                                                    |
| V 27 4 11 18 25 1 8 15 22 29           |                                                                                                    |
|                                        | SZAB Évi rendes szabadság                                                                                                    |
|                                        |                                                                                                    |
|                                        | Y   SZ   2016-12-24   SZAB   SZAB śvi rendes szabadság / PinenPIHN   00:00   0,00   0                                                                                                    |
| Szelekció időügyint Szül.dátum SZTSZ S | V 2016-12-25 1 SZAB ŚZAB Évi rendes szabadság / PihenPIHN 📄 00:00 00:00 📄 0,00 0                                                                                                    |
|                                        | P HÉ 2016-12-26 1 SZAB ŚZAB Évi rendes szabadság / 8:00. 8060 🛛 08:00 16:00 🖸 0,00 0                                                                                                    |
|                                        | ▶ ▶ ▶ ▶ ▶ ▶ ▶ ▶ ▶ ▶ ▶ ▶ ▶ ▶ ▶ ▶ ▶ ▶ ▶ ▶ ▶ ▶ ▶ ▶ ▶ ▶ ▶ ▶ ▶ ▶ ▶ ▶ ▶ ▶ ▶ ▶ ▶ ▶ ▶ ▶ ▶ ▶ ▶ > ▶ > ▶ > ▶ > > > > > > > > > > > > > > > > > > > > > > > > > > > > > > > > > > > > > > > > > > > > > > > > > > > > > > > > > > > > > > > > > > > > > >                                                                                                    |
|                                        | SZAB ŚZAB ŚZAB Świ rendes szabadság / 8:00 8060 🛛 08:00 16:00 🖸 8,00 0                                                                                                    |
|                                        | CS 2016-12-29 SZAB ŚZAB Świ rendes szabadság / 8:00. 8060 0 08:00 16:00 8,00 0                                                                                                    |
|                                        | TPE 2016-12-30 SZAB SZAB Évi rendes szabadság / 8:00_ 8060 08:00 16:00 8,00 0                                                                                                    |
|                                        | Z 2016-12-31 SZAB SZAB EVI rendes szabadság / Pinen…P1HN 00:00 00:00 0,00 0 €                                                                                                    |
|                                        |                                                                                                    |
|                                        | 🖸 🖸 🕅 🕅 📴 📴 Mindenhol 🔍 🔁 🛅                                                                                                    |
|                                        |                                                                                                    |
|                                        |                                                                                                    |
|                                        | 🖳 Részl. 🔲 Távollétidők Bértovábbfizetés (1) Bértovábbfizetés (2) Statisztika Előrefizetés Felhasz. 📊 🕑 🛤                                                                                                    |
|                                        |                                                                                                    |
|                                        | Nev lavoiettajta 0.100 Evi rendes szabádság                                                                                                    |
|                                        | R név SZAB Évrendes szabadán Távoláták 40.00 Előső nan Amint láthatá a O nantári nanra E távollátnanot számol                                                                                                    |
|                                        | Allint latiato, a 9 haptan haptan hap |
|                                        |                                                                                                    |
|                                        | Birszámfettésnapok 5,00 88                                                                                                    |
|                                        | Rögz. 2016–12–23 Bérszámfejtésórák 40.00                                                                                                    |
|                                        |                                                                                                    |
|                                        |                                                                                                    |
|                                        |                                                                                                    |
|                                        | D HRQ (1) 010 🖻 saphrq INS ///                                                                                                    |
|                                        |                                                                                                    |

Másik rögzítési lehetőség a csoportnézet használatával az alábbiak szerint. Csoportnézetben csak olyan időszakra lehet szabadságot több napra összefüggően rögzíteni, ahol nem történt napi munkarend átírás. Csoportnézetben mentés után a helyettesítés törlődik, az eredeti napi munkarend lesz a távollét alatt.

| Időadatok k              | ezelé       | se: Csop        | ortnézet         |                 |            |              |             |             |                                  |            |
|--------------------------|-------------|-----------------|------------------|-----------------|------------|--------------|-------------|-------------|----------------------------------|------------|
| Többnapi nézet           | Többsze     | mélyi nézet     | Egynapi nézet C  | soportnézet 🕴 🕯 | 0          |              |             |             |                                  |            |
|                          | 01-09       |                 |                  |                 |            |              |             |             | - 2 😫 🖪                          |            |
|                          | 2017/1      | Csopor          | tnézet időadatai |                 |            |              |             |             |                                  |            |
|                          | 2 3         |                 |                  |                 |            |              |             |             |                                  |            |
| HE 19 26 2               | 9 16        | Rövid me        |                  | 🔁   🛃   💷       |            |              |             |             |                                  |            |
| KE 20 27 3<br>SZ 21 29 4 | 10 17       | Q956 🔺          | Név              | Hé, 2. Jan      | Ke, 3. Jan | Sz, 4. Jan   | Cs, 5. Jan  | Pé, 6. Jan  |                                  |            |
| S2 21 20 4               | 12 10       | Q957 💌          | Altmann Attila   | 8060 🗗          | 8060       | 8060         | 8060        | 8060        |                                  |            |
| PÉ 22 29 5               | 12 19       | Q958            |                  | 08:00-1         | 08:00-1    | 08:00-1      | 08:00-1     | 08:00-1     |                                  |            |
| S7 24 31 7               | 14 21       | Q959            |                  | _               |            |              |             |             | -                                |            |
| V 25 1 8                 | 15 22       | SZAB <          |                  |                 | Naptá      | rban a szü   | kséges idős | zak kivála: | sztása után "Csoportnézet"-re    | váltás. A  |
| 20 1 0                   | 4 1         | TAEZ            |                  |                 | képernyć   | in vízszinte | esen megje  | lenő napo   | k kijelölése után a függőleges l | kódtáblábć |
|                          |             | TFOF            |                  |                 | k          | iválasztott  | kódra katt  | intva kerü  | l beírásra a távollét kód. (men  | tés)       |
| 📾 - I 🕨 I 🔒 I            |             | TFOM            |                  |                 |            |              |             |             |                                  |            |
| 10575 itui               |             | TGP1            |                  |                 |            |              |             |             |                                  |            |
| Altmann Attib            |             | TGP2            |                  |                 |            |              |             |             |                                  |            |
|                          |             |                 |                  |                 |            |              |             |             |                                  |            |
|                          |             |                 |                  |                 |            |              |             |             |                                  |            |
| 2016/12                  |             | Csoportnézet id | dőadatai         |                 |            |              |             |             |                                  |            |
| WN 48 49 50 51           | 52          |                 |                  |                 |            | /            |             |             |                                  |            |
| HÉ 28 5 12 19            | 26<br>Röv   | rid me          |                  |                 |            |              |             |             |                                  |            |
| KE 29 6 13 20            | 27 Q9       | 56 🔺 Név        |                  | 2 Ke 13 Sz      | 14 05 1    |              |             |             |                                  |            |
| SZ 30 / 14 21            | 28 Q9       | 57 💌 Altr       | mann Attila SZAB | SZAB SZ         | AB 🔺 SZAE  | SZAB         | •           |             |                                  |            |
| PÉ 2 9 16 23             | 29<br>30 Q9 | 58              | 08:00            | -1 08:00-1 08:  | 00-1 08:0  | 0-1 08:00-   | 1           |             |                                  |            |
| SZ 3 10 17 24            | 31 Q9       | 59              |                  |                 |            |              |             |             |                                  |            |
| V 4 11 18 25             | 1 SZ        | AB              |                  |                 |            |              |             |             |                                  |            |
|                          |             | OF C            |                  |                 |            |              |             |             |                                  |            |
| 🏘 🖌 I 🕨 I 🚨 📘 🖷          | F TF        | OM              |                  |                 |            |              |             |             |                                  |            |

## Hónapon áthúzódó távollétek rögzítése.

Azokban az esetekben, amikor a munkavállaló távollétének kezdete és befejezése nem ugyanarra a hónapra esik, a távollétet meg kell "törni" a hónap végével.

Pl.: Évi rendes szabadság kezdő időpontja 2017. január 30-a, befejezése 2017. február 3. Ebben az esetben a fent részletezett módon a rögzítés a következő:

SZAB 2017.01.30-2017.01.31 ezt követően február hónapra kell rögzíteni

## SZAB 2017.02.01-2017.02.03

Amennyiben jogviszonytípus, vagy munkaidőjelleg változás történt, akkor a változás időpontjával a távollétet meg kell bontani.

Nem igazolt betegség, igazolatlan távollét rögzítése fontos, mert nincs automatikus visszaszámfejtés a kifizetett bér visszavételére. Államkincstár intézi hivatalos felszólítással a túlfizetés visszavételezését.

Államkincstár csak akkor tud táppénzes papír alapján TB-s távollétet rögzíteni, ha előtte SE rendszerében a nem igazolt betegség az érintett időszakra fel lett rögzítve.

A jogviszony megszűnését/határozott idő lejártát követő időszakra nem szabad távollétet rögzíteni. Kilépéskor a szabadságmegváltást és szabadság túlvét rendezését Államkincstár végzi.

Távollétek és mozgóbérek átadása Államkincstár KIRA rendszere felé nem automatikus, nem napi szintű. Egy hónapon belül több alkalommal lesz távollét átadás. A már átadott adatokat időrögzítők nem módosíthatják. Adatátadás ütemezéséről előzetes tájékoztatást EGFI honlapján, valamint SAP hírekben tesz közzé.

Eddig az időrögzítők rögzítésének visszamenőleges zárolása a havi számfejtés után történt. A dolgozó törzsadataiban a 0130 IT-on "Engedély lejár: "mezőben látható dátum előtti időszakra időrögzítő ügyintéző nem rögzíthet.

Átadott adatok módosításának menete: Visszamenőleges időszakra adatrögzítési és módosítási kérelmet a szervezeti egység – az erre szolgáló űrlapon – az idoadat.human@semmelweis-univ.hu központi e mail címre elküldi, amely alapján az EGFI ügyintézője módosítás esetén mind a KIRA, mind az SAP rendszerben stornózza az adatot, majd ez után a módosított adatokat felrögzíti az SAP rendszerbe.

A rögzítés módja, ügyviteli folyamatok kialakítása az éles használat tapasztalatai alapján változhat. A változásokról minden esetben tájékoztatót teszünk közzé.